吹田市立小学校共通端未

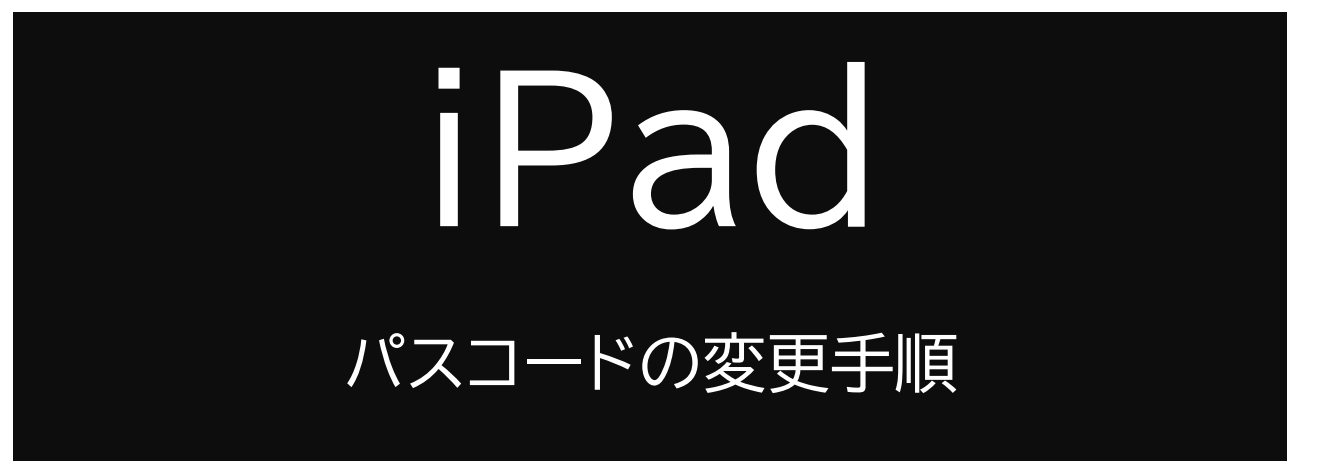

現在共通パスコードとなっております 個別パスコードに変更する手順についてご説明いたします

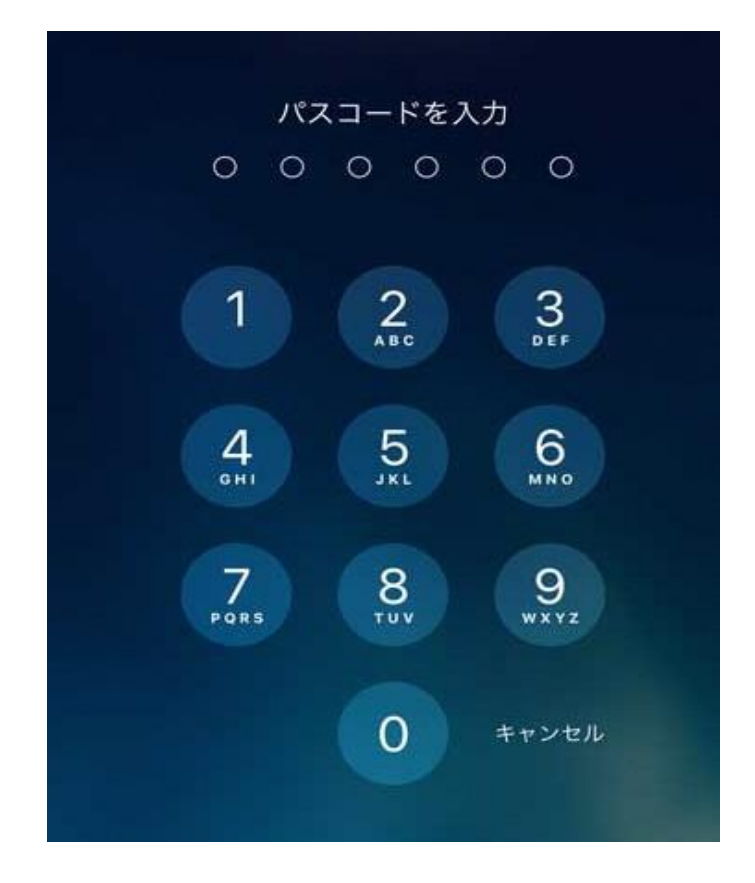

※変更後のパスコードは、必ずご自身で管理するようご注意ください ※パスコードは10回間違えると、「〇分後やり直してください」と表示され、 最終的に「59分後に…」の後は、何も出来なくなります

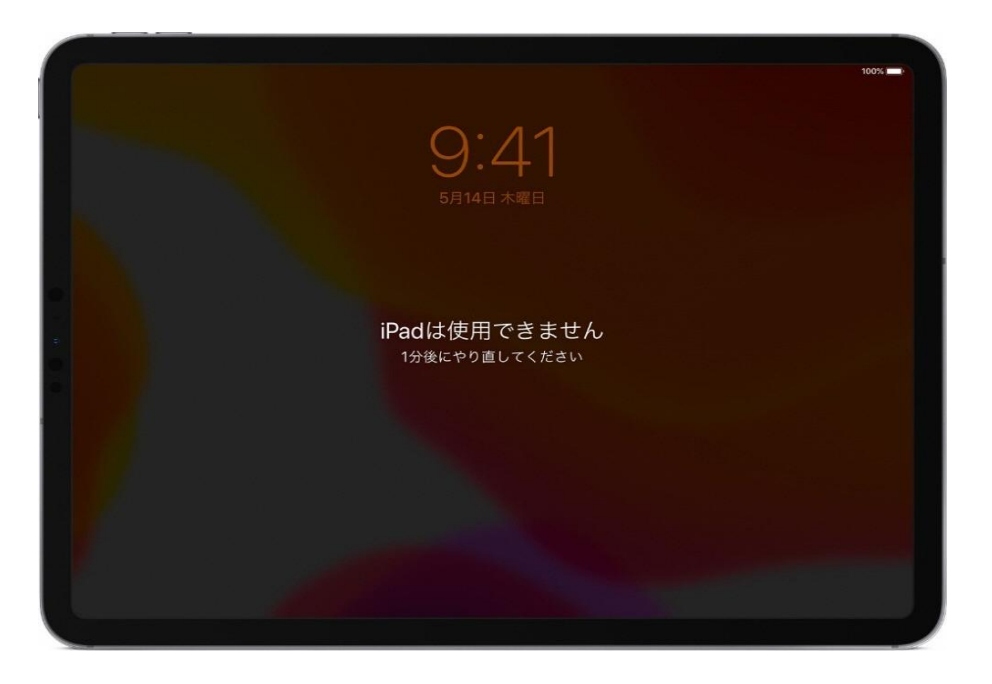

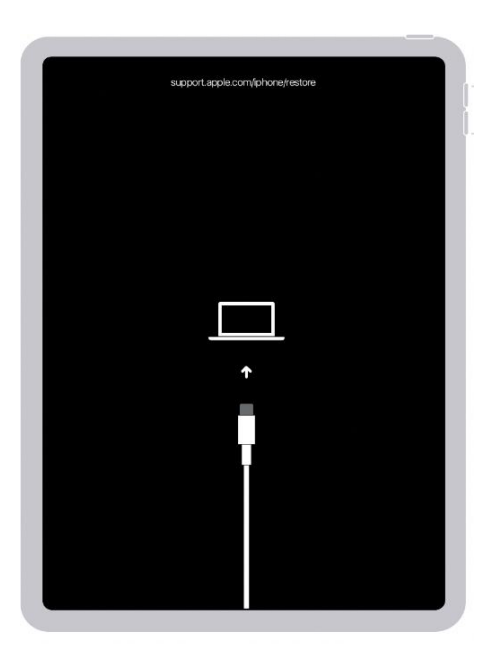

万が一、このような画面が表示した場合は、 直ちに管轄の小学校または コールセンターにご連絡ください

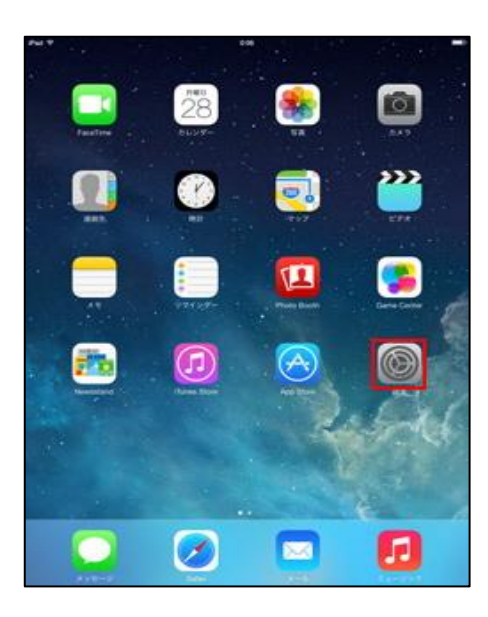

情報 ソフトウェア・アップデー

AirPlay & Ha

日付と時刻

キーボード フォント

言語と地域 辞書 VPN

デバイス管理 法律に基づく情報および認知

ステム族

iPadストレージ Appのバックグラウンド更新

設定

WI-FI Blueto

To

通知
① サウンド
▲ おやすみモード
スクリーンタイム

ホーム画面の「設定」をタップします

## $\bigcirc$

「TouchIDとパスコード」をタップすると、 「パスコードを入力」画面が表示します 「0889」と入力してください

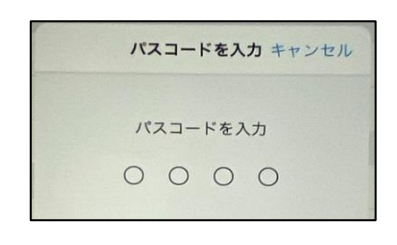

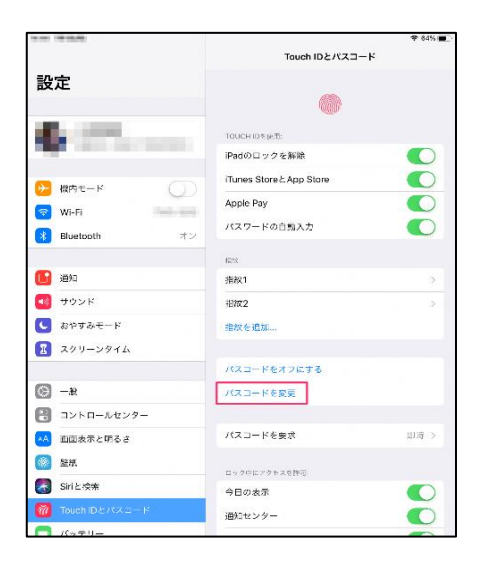

3

「パスコードの変更」をタップします 「古いパスコードを入力」と表示します。 「0889」と入力してください

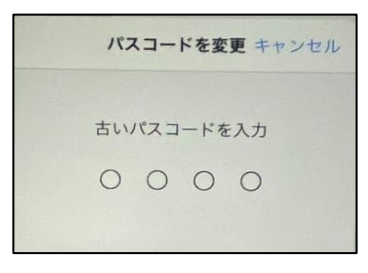

| キャンセル パスコードを変更 | 次へ |
|----------------|----|
| 新しいパスコードを入力    |    |
|                |    |
| パスコードオプション     |    |

④「新しいパスコードを入力」の下部に設定したい4桁のパスコードを入力します

同じパスコードを二回入力します

## 設定するパスコードは、他の人には教えないでください このパスコードは必ず ご自身で管理をして下さい

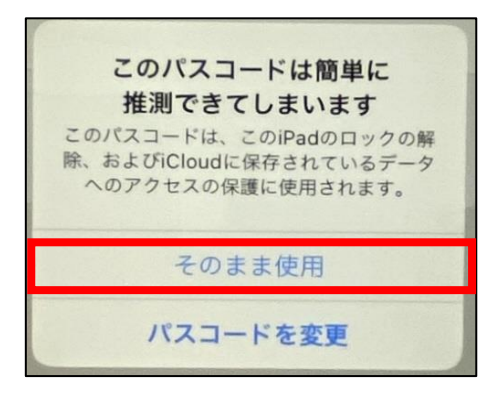

「このパスコードは簡単に推測できてしまいます」

という表示が、連続の数字を入力したり、同じ番 号を入力の際に表示しますが「そのまま使用」を 選択して先に進んでください